# neunkirchen WOSSONST. ONLINE. LOKAL. OPTIMAL.

# **Anleitung** für UNTERNEHMEN

Sehr geehrte UnternehmerIn!

Im Anschluss haben wir als Unterstützung für Sie ein Tutorial zusammengestellt.

Wir wünschen Ihnen viel Erfolg und gutes Gelingen.

Ihr Team von Wo-Sonst.

#### Inhalt

**wo-sonst.at** Ein Service der WoMaC Business & Marketing GmbH. Augasse 22, 2620 Neunkirchen.

# neunkirchen WO SONST.

#### Seite **2/13**

## Benutzer-Registrierung

Bevor Sie Ihr Unternehmen auf Wo-Sonst.at einstellen können, ist es notwendig, sich als Benutzer zu registrieren. Folgen Sie hierfür bitte den folgenden Schritten.

| 0 🛒                |      |                          | L          | ogin / Registrie | ren 🖊 🗕    |               |                 |
|--------------------|------|--------------------------|------------|------------------|------------|---------------|-----------------|
| NUME LOKAL OPTIMAL | News | Unternehmen <del>v</del> | Angebote 🕶 | Termine          | Marktplatz | Neunkirchen 🗸 | Firma eintragen |

| neunkirchen                        | tews Unternehmen ▼ Angebote ▼ | Login / Registrieren<br>Termine Marktplatz | Neunkirchen 🕶         | Firma eintragen | HINWEIS: Mit einem * gekenn-<br>zeichnete Felder sind Pflicht-<br>felder und müssen ausgefüllt<br>werden.                   |
|------------------------------------|-------------------------------|--------------------------------------------|-----------------------|-----------------|----------------------------------------------------------------------------------------------------|
| Login                              | Register                      |                                            |                       |                 | Geben Sie bitte einen Benutzer-<br>namen an. Dieser ist - mit Aus-<br>nahme von diversen Sonderzei-<br>chen - frei wählbar. |
| Benutzername *                     |                               | E-Mail Adresse *                           |                       | 6               | An dieser Stelle tragen Sie bitte<br>Ihre E-Mail-Adresse ein.                                                               |
| Kennwort *                         |                               | Kennwort Wiederholen *                     |                       |                 | Hier vergeben Sie bitte Ihr per-<br>sönliches Kennwort.                                                                     |
| 3<br>Vorname *                     |                               | 4<br>Nachname *                            |                       |                 | Um Tippfehlern vorzubeugen,<br>geben Sie das gewählte Kenn-<br>wort bitte ein zweites Mal ein.                              |
| Mitgliedschaft *                   |                               |                                            |                       |                 | Tragen Sie hier bitte Ihren Vor-<br>und Zunamen ein.                                                                        |
| Sind Sie Kunde oder Unterne        | hmer? 6                       |                                            | Andere Login Optionen |                 | Hier wählen Sie bitte den Ein-<br>trag "Unternehmer".                                                                       |
| Hiermit bestätige ich die <u>T</u> | erms and Coditions.           |                                            |                       |                 | Mit dem Klick auf "Anmelden"<br>schließen Sie den Vorgang ab.                                                               |

# neunkirchen WO SONST. ONLINE. LOKAL. OPTIMAL.

#### Seite **3/13**

## Paket-Auswahl

Im nächsten Schritt wählen Sie bitte das gewünschte Leistungspaket aus.

| NO<br>neunkirchen<br>WOSST.<br>ONLIBE LOOKL OPTIMAL                                                  | News Unternehmen <del>-</del> Ange                                     | 6<br>bote - Termine Marktplatz Neunkirchen -                                                                                                    | Willkommen David | Mit einem Klick auf "Select"<br>beim entsprechenden Paket<br>wählen Sie den entsprechenden<br>Leistungsumfang aus. |
|----------------------------------------------------------------------------------------------------|------------------------------------------------------------------------|----------------------------------------------------------------------------------------------------|------------------|----------------------------------------------------------------------------------------------------|
| Mein Unternehmen. Profil<br>Basis                                                                    | Favorit Shop                                                           | Premium                                                                                                    |                  | HINWEIS:<br>Das gewählte Paket kann im<br>nächsten Schritt noch geändert<br>werden.                                |
| Free.<br>Membership Never Expires.                                                                   | () Sec.                                                                | 0.00€ and then 19.90€ per Monat. Nach deiner Erst-Zahlung ist die nächste<br>Zahlung kostenlos.Customers in AT will be charged 20% tax.<br>Membership Never Expires. | 3<br>Select      |                                                                                                    |
| Gold                                                                                                 |                                                                        | Gastro Paket                                                                                                    |                  |                                                                                                    |
| 0.00€ and then 49.90€ per Monat. N<br>Zahlung kostenlos.Customers in AT<br>Membership Never Expires. | lach deiner Erst-Zahlung ist die nächste 3<br>will be charged 20% tax. | 0.00€ and then 24.90€ per Monat. Nach deiner Erst-Zahlung ist die nächste<br>Zahlung kostenlos.Customers in AT will be charged 20% tax.<br>Membership Never Expires. | 3<br>Select      |                                                                                                    |

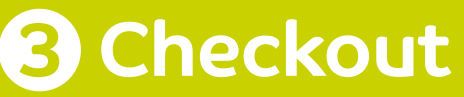

Nun bestätigen Sie bitte die Paketauswahl und schließen die Registrierung ab.

| RO<br>Neunkirchen<br>WOSSt.<br>ORJEE LOKAL OFTMAL            | News                                | Unternehmen 👻 🧳            | Angebote <del>-</del>                            | Termine                            | Marktplatz                                             | Neunkirchen <del>-</del> | (A) Willkom               | imen David<br>Meine Firma | 1 | Beim Klicken auf "Zahlung be-<br>stätigen" wird der Vorgang ab-<br>geschlossen und das Paket ver-<br>bindlich gebucht. |
|--------------------------------------------------------------|-------------------------------------|----------------------------|--------------------------------------------------|------------------------------------|--------------------------------------------------------|--------------------------|---------------------------|---------------------------|---|----------------------------------------------------------------------------------------------------|
| Paket avdem 2<br>Du hast das Gastro P<br>Unser Gastronomie F | aket Paket gewählt.<br>Jaket        |                            |                                                  |                                    |                                                        |                          |                           | (                         | 2 | Sollte sich ein Fehler einge-<br>schlichen haben, besteht hier<br>die Möglichkeit, das gewählte<br>Paket zu ändern.    |
| Der Preis für den Zug<br>Zahlung ist die nächt               | ang beträgt 0.00€ and then 24.90€ p | er Monat. Nach deiner Erst | <sup>t-</sup> Du bist eingel<br>IX. Account verw | loggt als raymar<br>venden möchtes | ss. Wenn du für diese<br>t, <u>logge dich hier aus</u> | Mitgliedschaft einen and | deren<br>ung bestätigen » |                           |   | <u>HINWEIS:</u><br>Ab diesem Zeitpunkt beginnt<br>die Vertragslaufzeit des ent-<br>sprechenden Pakets.                 |

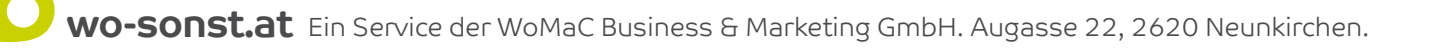

# neunkirchen WO SONST. ONLINE. LOKAL. OPTIMAL.

#### Seite **4/13**

## Bestätigung des Abschlusses

An diesem Punkt erhalten Sie eine Zusammenfassung Ihrer Anmeldung. Sie haben die Möglichkeit, die zugehörige Rechnung auszudrucken bzw. als PDF zu speichern.

| chen<br>St.                                                                                                    | News                                                                           | Unternehmen 🕶                                                | Angebote 🗸                                   | Termine                                   | Marktplatz          | Neunkirchen <del>-</del> | Ω          | Willkommen David | 1 | An dieser Stelle haben Sie die<br>Möglichkeit, Ihre aktuelle Rech-<br>nung auszudrucken bzw. als<br>PDF zu speichern. |
|----------------------------------------------------------------------------------------------------|--------------------------------------------------------------------------------|--------------------------------------------------------------|----------------------------------------------|-------------------------------------------|---------------------|--------------------------|------------|------------------|---|----------------------------------------------------------------------------------------------------|
| Vielen Dank für deine Anmeldung bei Wi<br>Untenstehend findest du Informationen<br>Rechnung Nr. F4BE8B2E20 vom 21<br>Konto: David Foldi-Holzknecht (buchhal | lo Sonst – Das S<br>I zu deinem Kont<br><b>1. März 2018</b><br>Itun@media-lab. | itadtinformations-Portal.<br>to und eine Rechnung für<br>at) | Dein Paket Gastro P<br>· deine Zahlung. Eine | Paket ist nun aktiv.<br>8 Willkommens-E-N | fail wurde an buchh | saltun⊜media-lab.at gese | indet.     | Drucken          | 2 | Mit einem Klick auf "Dein Ac-<br>count anzeigen>" gelangen<br>Sie zum Überblick Ihrer Mit-<br>gliedschaften.          |
| Paket: Gastro Paket<br>Check                                                                                                    |                                                                                | Summe<br>0.006                                               |                                              |                                           |                     | 2 Dein Ar                | ccount and | zeigen →         | 3 | Klicken Sie nun auf "Meine Fir-<br>ma" um Ihr Unternehmen anzu-<br>legen bzw. zu bearbeiten.                          |
|                                                                                                    |                                                                                |                                                              |                                              |                                           |                     | 2 Dein Ad                | ccount anz | zeigen →         |   | 5                                                                                                    |

### **5** Unternehmen anlegen

Los geht's mit Ihrem Unternehmenseintrag.

| <b>₩</b> 0           |                         |                |            |         |            | <b>O</b> v    | Villkommen David | Mit einem Klick auf "Neues Un                            |
|----------------------|-------------------------|----------------|------------|---------|------------|---------------|------------------|----------------------------------------------------------|
| neunkirchen          | News                    | Unternehmen 🗸  | Angebote 🕶 | Termine | Marktplatz | Neunkirchen - | Meine Firma      | 1 ternehmen hinzufügen" leger<br>Sie Ihr Unternehmen an. |
| ONLINE LOKAL OPTIMAL |                         |                |            |         |            |               |                  |                                                          |
|                      |                         |                |            |         |            |               |                  |                                                          |
|                      |                         |                |            |         |            |               |                  |                                                          |
|                      |                         |                |            |         |            |               |                  |                                                          |
| Mein Unternel        | nmen Profil             | Favorit Shop   | Abonnement | Termine |            |               |                  |                                                          |
|                      |                         |                |            |         |            |               |                  |                                                          |
|                      | to be the to be a local |                |            |         |            |               |                  |                                                          |
| Sie haben noch       | kein Unternehme         | en eingetragen |            |         |            |               |                  |                                                          |
| NELIES UNTEDNEL      |                         |                |            |         |            |               |                  |                                                          |
| NEOES ONTENNEN       | MENTINEOFOCEN /         |                |            |         |            |               |                  |                                                          |
|                      |                         |                |            |         |            |               |                  |                                                          |

# neunkirchen WO SONST.

#### Seite 5/13

### Onternehmens-Stammdaten

Nun geht es "ans Eingemachte" - es gilt, die firmenspezifischen Stammdaten einmalig einzutragen.

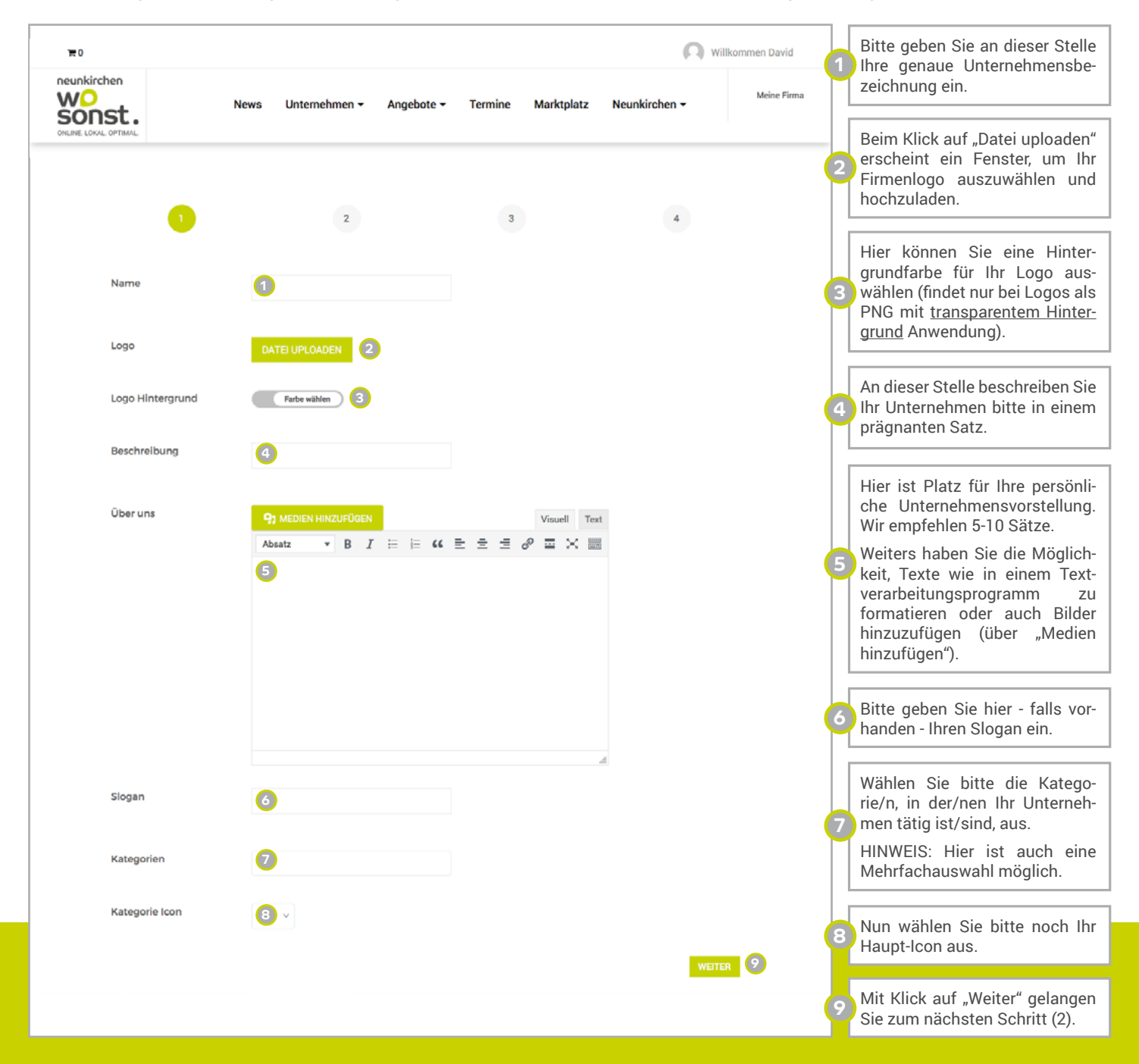

# neunkirchen WO SONST.

#### Seite **6/13**

## 7 Ihre Öffnungszeiten

Im nächsten Schritt tragen Sie bitte die Öffnungszeiten Ihres Unternehmens ein. Falls Sie ausschließlich Termine nach Vereinbarung vergeben, bitten wir Sie, einen Schritt zurück zu gehen und dies im Feld "Beschreibung" zu vermerken.

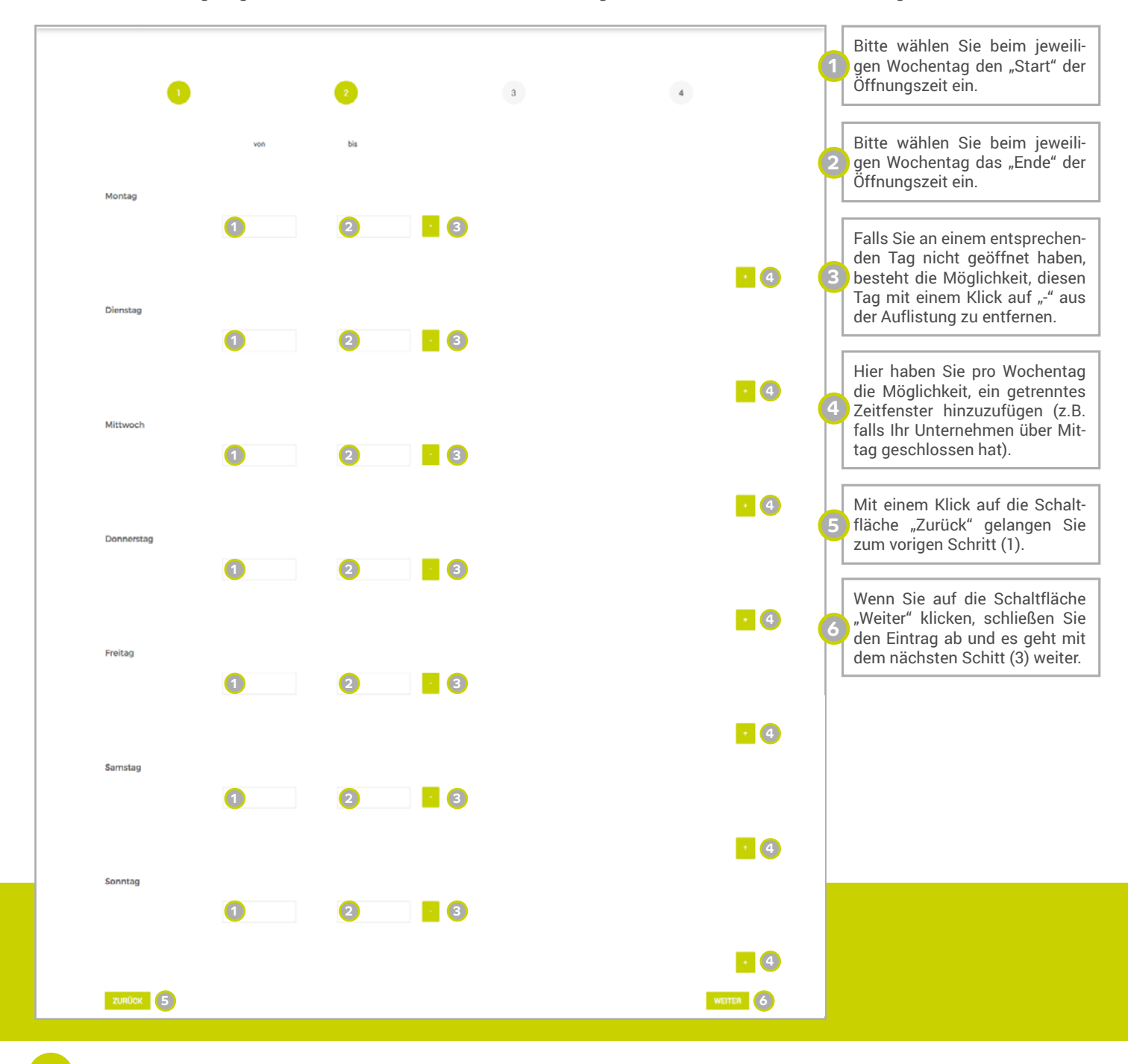

# neunkirchen WO SONST. ONLINE. LOKAL. OPTIMAL.

#### Seite **7/13**

## **B** Die Koordinaten 1/2 (offline)

Neben der Adresse, Telefonnummer, E-Mail und dem Standort Ihres Unternehmens folgen nun noch die Daten zu Ihren vorhandenen Sozialen Konten und Kanälen, um diese optimal verknüpfen zu können.

| eunkirchen          |                                                                                                    | ( Willkommen                  | David Feld für die Adresse Ihres Unt                                                    |
|---------------------|----------------------------------------------------------------------------------------------------|-------------------------------|-----------------------------------------------------------------------------------------|
| ILINE LOKAL OPTIMAL | News Unternehmen <del>-</del> Angebote <del>-</del> Termine                                                                                                    | Marktplatz Neunkirchen - Mein | Geben Sie hier die Postleitz<br>Ihres Unternehmens ein.                                 |
| 0                   | 0 0                                                                                                    | 4                             | 3 Wählen Sie hier den Ort aus.                                                          |
| Straße              | 1                                                                                                    |                               | Unter "Zusätzliche Adres<br>können Sie weitere Angab<br>zum Firmensitz machen (z        |
| PLZ                 | 2                                                                                                    | 2                             | "Kinocenter Neunkirchen").                                                              |
| Stadt               | Neunkirchen 🕴 🕄                                                                                                    | •                             | Bitte wiederholen Sie an die<br>5 Stelle die gesamte Adresse<br>des George Mans Service |
| Zusätzliche Adresse | 4                                                                                                    |                               | das Google Maps Service.                                                                |
| Мар                 | Am Spitz 11, Neunkirchen, Österreich 5                                                                                                    |                               | Geben Sie hier die Telefonnu<br>mer Ihres Unternehmens an.                              |
|                     | Referstrage McDonald's W Treast strate<br>Autopation Specific Landesberuf Schule<br>Neunkirchen<br>rikt W O Mediachop<br>Grand Movie Specific Landesberuf Schule<br>Grand Movie Specific Landesberuf Schule<br>Specific Landesberuf Schule<br>Specific |                               | In diesem Feld ist Platz für e<br>alternative Telefonnummer<br>Ihren Firmeneintrag.     |
|                     | DISKONT O<br>Control Country then fine tune your location by moving the pointer                                                                                                    |                               |                                                                                         |
| Telefon 1           | 6                                                                                                    |                               |                                                                                         |
| Telefon 2           | 2                                                                                                    |                               |                                                                                         |
|                     |                                                                                                    |                               |                                                                                         |

# neunkirchen WO SONST. ONLINE. LOKAL. OPTIMAL.

#### Seite 8/13

## Bie Koordinaten 2/2 (online)

An diesem Punkt erhalten Sie eine Zusammenfassung Ihrer Anmeldung. Sie haben die Möglichkeit, die zugehörige Rechnung auszudrucken bzw. als PDF zu speichern.

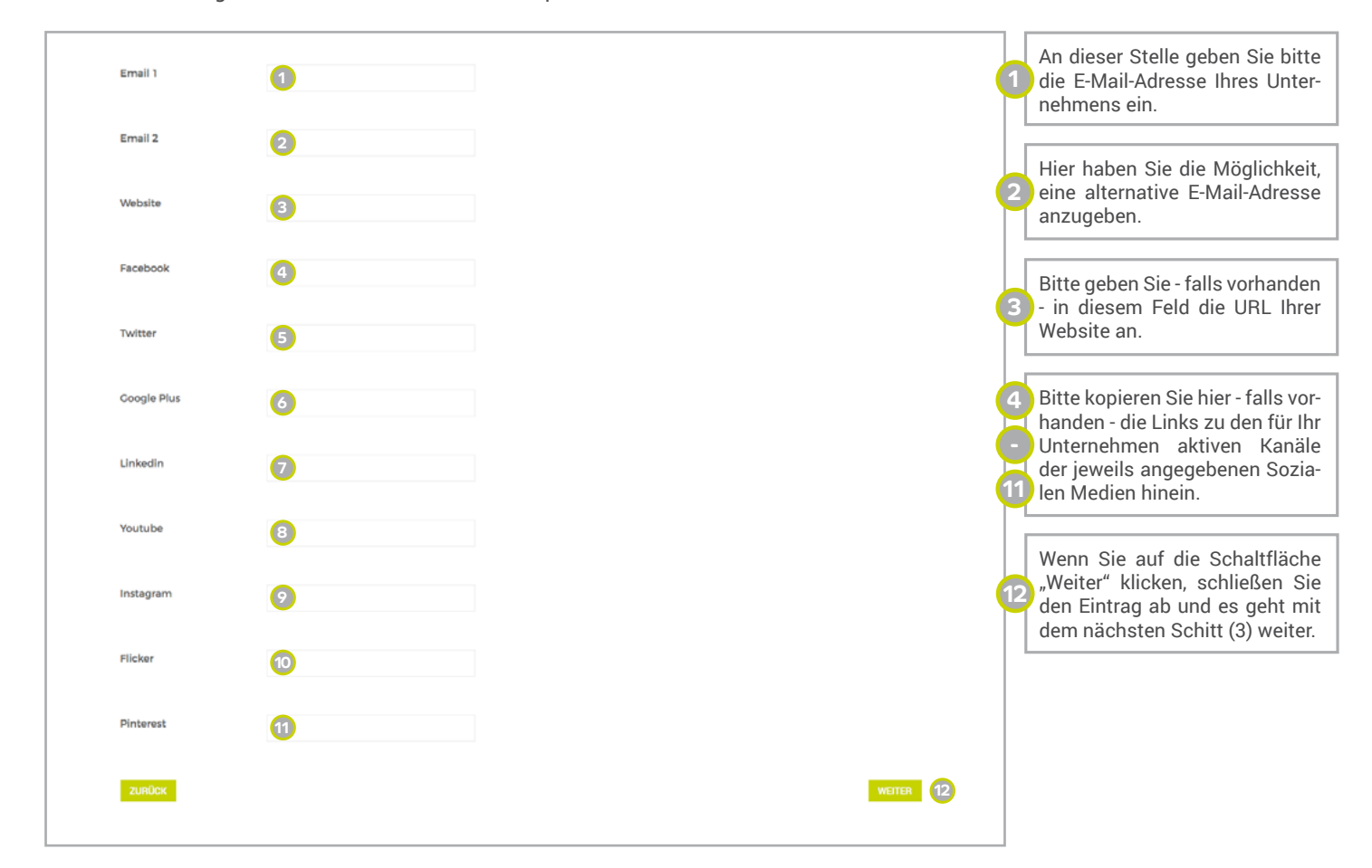

### SIE HABEN ES FAST GESCHAFFT! NUR NOCH EIN SCHRITT TRENNT SIE DAVON AUF **WO-SONST.AT** PRÄSENT ZU SEIN!

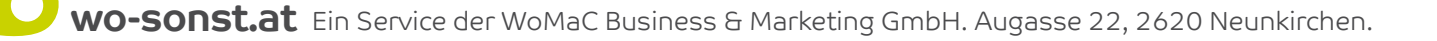

# neunkirchen WO SONST.

#### Seite **9/13**

## Sommentare und Stichworte

GRATULATION! Sie sind nun beim letzten Schritt angelangt. Hier wählen Sie aus, ob Portal-Besucher Ihre Beiträge kommentieren dürfen und definieren die Stichworte/Schlagwörter, die Ihr Unternehmen optimal beschreibt.

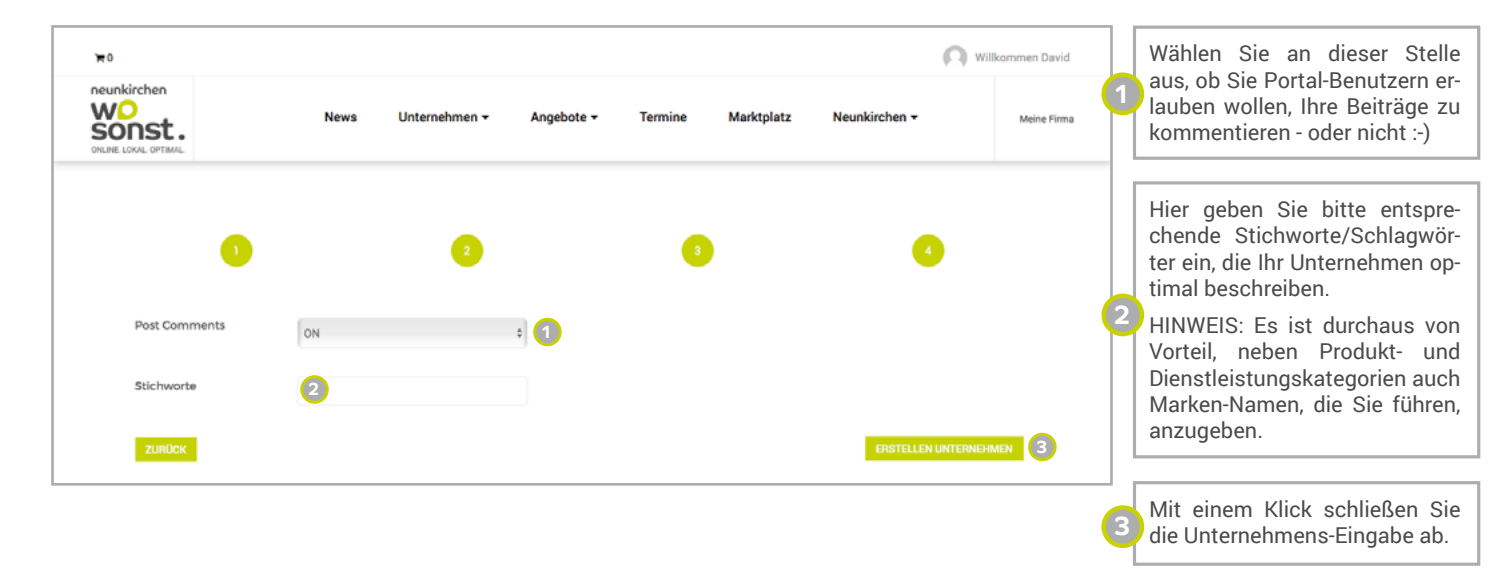

#### 🛈 Unternehmen eingetragen

Herzlichen Glückwunsch! Sie haben Ihr Unternehmen nun erfolgreich eingetragen! Als Bestätigung, dass alles funktioniert hat und die Eingaben erfolgreich durchgeführt wurden, gelangen Sie zu folgendem Bildschirm.

| ₩0          |                        |         |                 |            |         |            | <b>O</b> **   | illkommen David |
|-------------|------------------------|---------|-----------------|------------|---------|------------|---------------|-----------------|
| Neunkirchen |                        | News    | Unternehmen 👻   | Angebote 🗸 | Termine | Marktplatz | Neunkirchen 🕶 | Meine Firma     |
|             |                        |         |                 |            |         |            |               |                 |
| Meir        | u Unternehmen Profil   | Favorit | Shop Abonnement | Termine    |         |            |               |                 |
| Veröffe     | entlichte Unterneh     | men     |                 |            |         |            |               |                 |
| ymar        | Rayman's GmbH          |         |                 | VERWALTEN  |         |            |               |                 |
| NEUES       | UNTERNEHMEN HINZUFÜGEN |         |                 |            |         |            |               |                 |
|             |                        |         |                 |            |         |            |               |                 |
|             |                        |         |                 |            |         |            |               |                 |

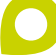

# neunkirchen WO SONST.

#### Seite 10/13

## Aktionen setzen - Überblick

Um Ihren Unternehmenseintrag anzusehen, zu bearbeiten oder zu löschen, klicken Sie auf die entsprechende Schaltfläche. Sie gelangen dadruch zum entsprechenden Dialog, wo die weiteren Schritte beschrieben werden. An dieser Stelle haben Sie weiters die Möglichkeit, Ihre Angebote auf dem Stadtportal einzutragen.

| neunkirchen         | News Unternehmen - Angebote - Termine Markiplatz Neurkirchen - Me                                                                                                    | nen David | Hier werden die aktuellen Unter-<br>nehmens-Daten angezeigt.                            |
|---------------------|----------------------------------------------------------------------------------------------------|-----------|-----------------------------------------------------------------------------------------|
| ONLINE LOOK OPTIMAL |                                                                                                    | 2         | An dieser Stelle können Sie die                                                         |
|                     | This Unternehmen is pending                                                                                                    |           |                                                                                         |
|                     | ANSCHOLUNTENDINGNI<br>UNTENDINGNI UNTENDINGNI UNTENDINGNI<br>UNTENDINGNI UNTENDINGNI<br>UNTENDINGNI UNTENDINGNI<br>UNTENDINGNI UNTENDINGNI<br>UNTENDINGNI UNTENDINGNI<br>UNTENDINGNI UNTENDINGNI<br>UNTENDINGNI UNTENDINGNI<br>UNTENDINGNI UNTENDINGNI<br>UNTENDINGNI<br>UNTENDIN<br>UNTENDIN<br>UNTENDIN<br>UNTENDIN<br>UNTENDI<br>UNTENDIN<br>UNTENDIN<br>UNT | 3         | Klicken Sie hier, um das jeweili-<br>ge Unternehmen zu löschen.                         |
|                     | Sie haben noch keine Angebote gepostet                                                                                                    |           |                                                                                         |
|                     | NUKS MORBOT IBICUTÜREN                                                                                                    | 4         | Beim Klicken auf "Neues Ange-<br>bot hinzufügen" gelangen Sie<br>zu den Angebot-Details |

### 😰 Die Bilder-Galerie befüllen

Als ersten Schritt nach dem Anlegen Ihres Unternehmens empfehlen wir, die verfügbare Bilder-Galerie zu befüllen. Hierbei ist anzumerken, dass das erste Bild, das Sie hochladen, als Hintergrundbild für Ihren Firmeneintrag verwendet wird.

|              | <ul> <li>Über Uns</li> <li>News</li> <li>Galerie</li> </ul> <b>Rayman's GmbH Fotos</b>                                       | <ul> <li>Angebote Nachricht &amp; Bewertung</li> <li>Alle Bilder löschen Bilder Hinzufügen/Löschen</li> </ul> |   | HINWEIS:<br>Um Bilder bei Ihrer Firma hoch-<br>zuladen, müssen Sie sich zuvor<br>einloggen und im Anschluss zu<br>Ihren Unternehmenseintrag na-<br>vigieren (Unternehmen > Alle Un-<br>ternehmen > Ihr Unternehmen). |
|--------------|----------------------------------------------------------------------------------------------------|----------------------------------------------------------------------------------------------------|---|----------------------------------------------------------------------------------------------------|
| Upload Image | ,                                                                                                    | ×                                                                                                    | 1 | Danach wählen Sie bitte den<br>Beiter Calerie"                                                                                                    |
|              | ×                                                                                                    |                                                                                                    |   | Reiter "Galerie .                                                                                                    |
|              |                                                                                                    |                                                                                                    | 2 | Als nächstes klicken Sie auf<br>"Bilder Hinzufügen/Löschen".                                                                                                    |
|              | Zum Hochladen Dateien per Drag & Drop hier ablegen.<br>oder<br>Dateien auswählen<br>Maximale Dateigröße für Uploads: 200 MB. |                                                                                                    | 3 | Nun können Sie mit Hilfe der<br>Schaltfläche "Dateien aus-<br>wählen" Bilder von Ihrem Gerät<br>auswählen und hochladen oder<br>Bilder einfach in das Fenster<br>ziehen um sie hochzuladen.                          |
|              |                                                                                                    | 4 Assemblien                                                                                                  | 4 | Schließen Sie den Vorgang bitte<br>mittels "Auswählen" ab.                                                                                                    |

# neunkirchen WO SONST. ONLINE. LOKAL. OPTIMAL.

#### Seite **11/13**

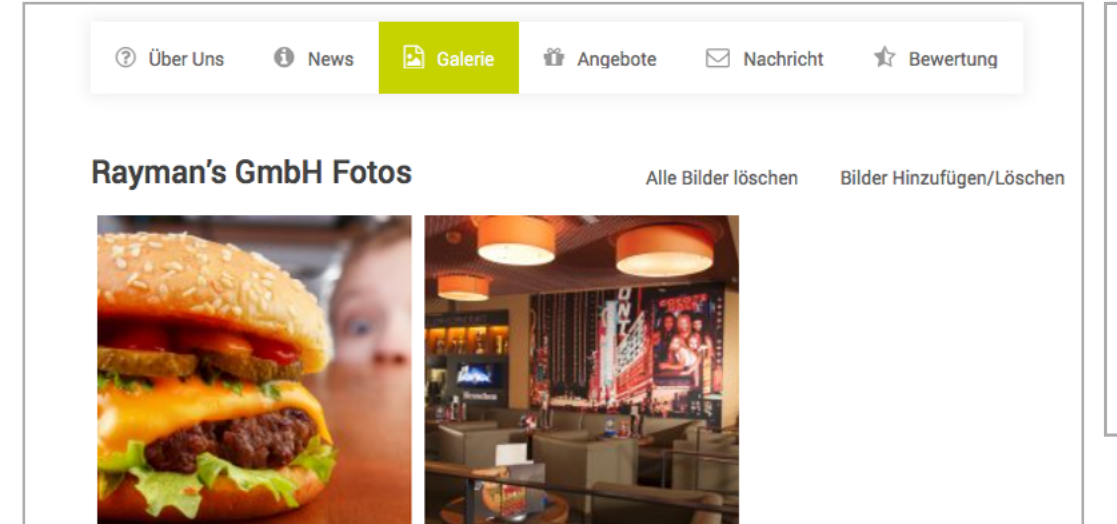

#### HINWEIS:

Sobald Sie wie oben beschrieben bestätigt haben, erscheint das jeweilige Bild in Ihrer Unternehmens-Galerie.

Um Bilder zu löschen, gehen Sie bitte genauso vor und nutzen ebenfalls die Schaltfläche "Dateien auswählen", um das zu löschende Bild zu markieren. Danach klicken Sie auf der rechten Seite einfach auf die rote Text-Zeile "Unwiderruflich löschen", damit es aus Ihrer Galerie verschwindet.

### 🕑 Ein Angebot einstellen

Nun haben Sie die Möglichkeit, Eckdaten zu Ihrem Angebot bzw. Mittagsmenü anzugeben und dieses detailliert zu beschreiben.

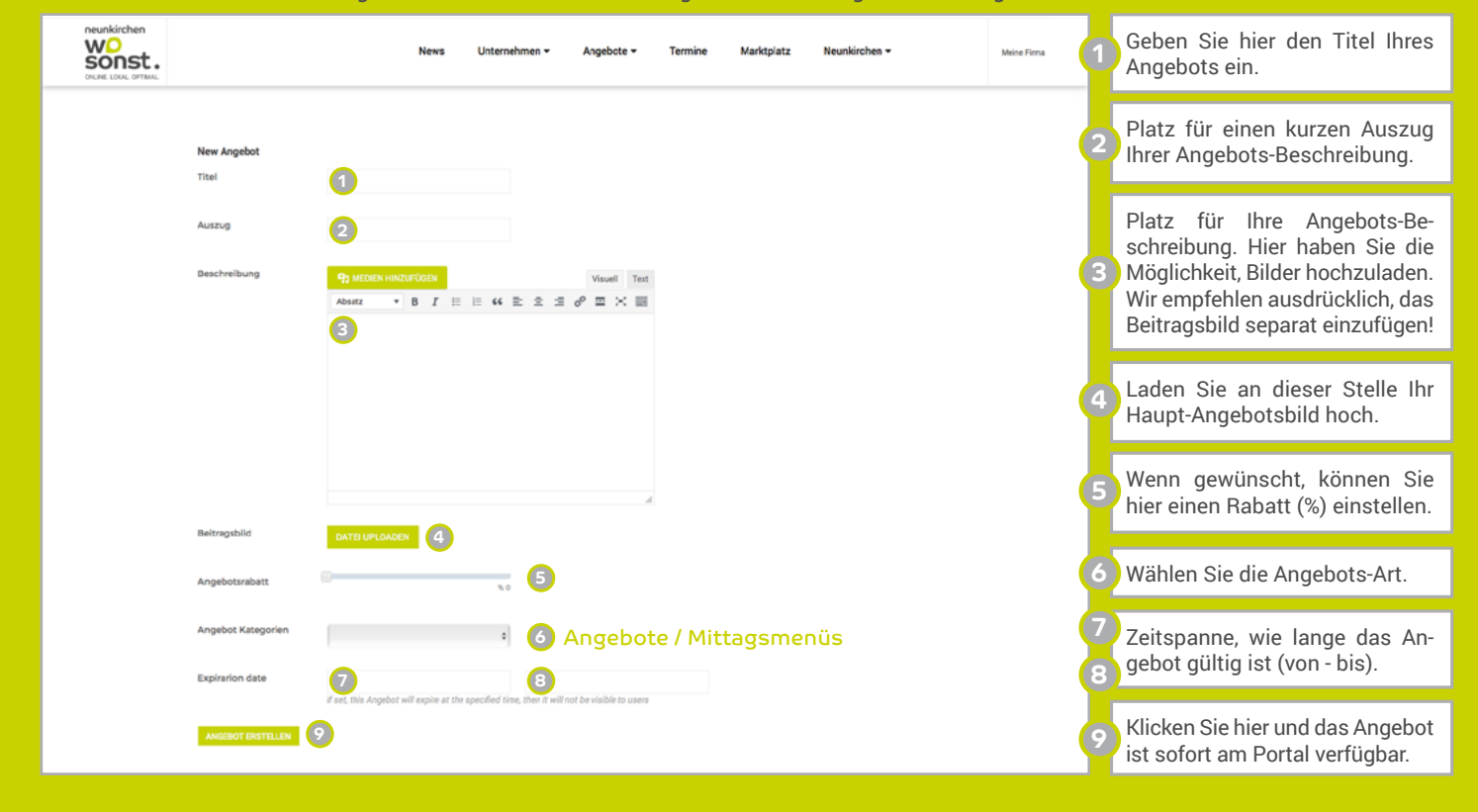

**WO-SONST.at** Ein Service der WoMaC Business & Marketing GmbH. Augasse 22, 2620 Neunkirchen.

# neunkirchen WO SONST. ONLINE. LOKAL. OPTIMAL.

#### Seite 12/13

## 🕑 Einen Termin einstellen

Unter dem Menü-Punkt "Termine" gelangen Sie zum Veranstaltungskalender (siehe unten). Um hier Events und Veranstaltungen einzutragen, die Sie austragen bzw. publik machen möchten, gehen Sie bitte wie unten beschrieben vor.

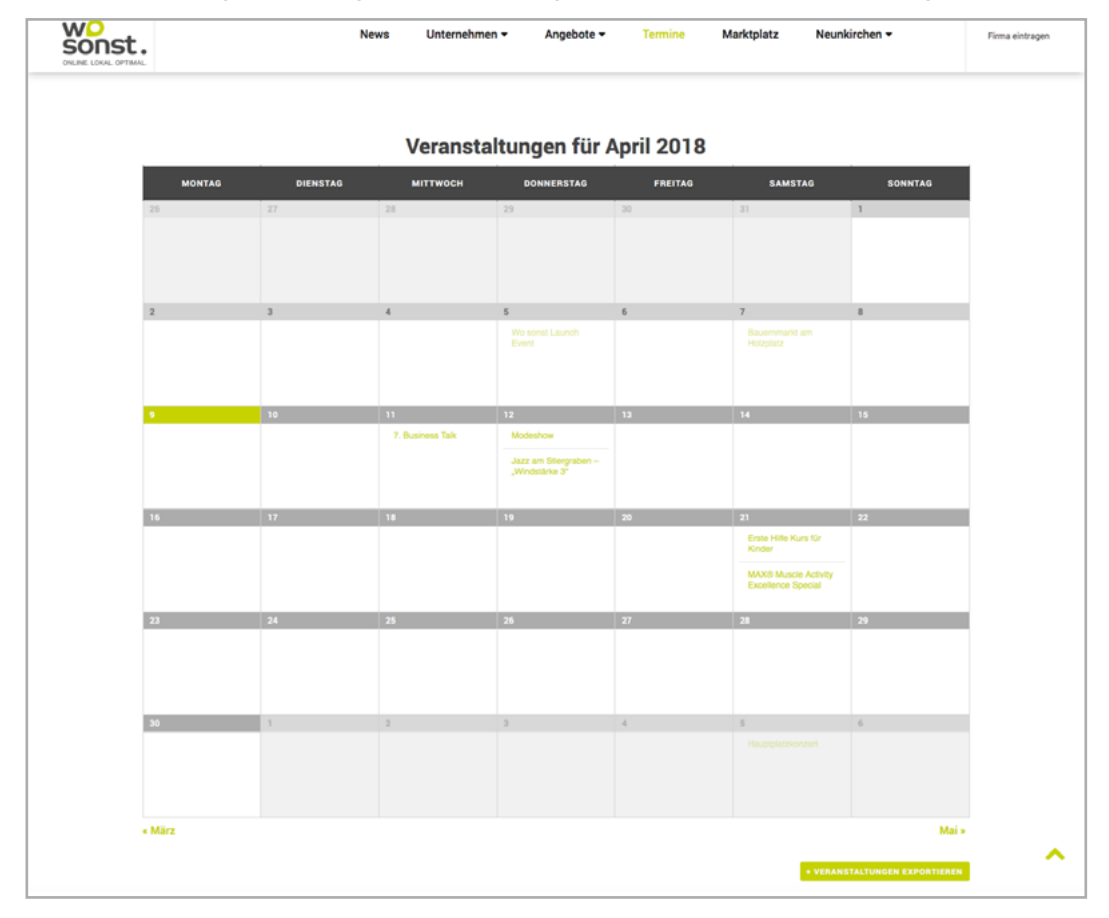

### 🔁 Als Unternehmen einloggen

Bitte beachten Sie, dass Sie sich vorab mit Ihren Zugangsdaten einloggen müssen.

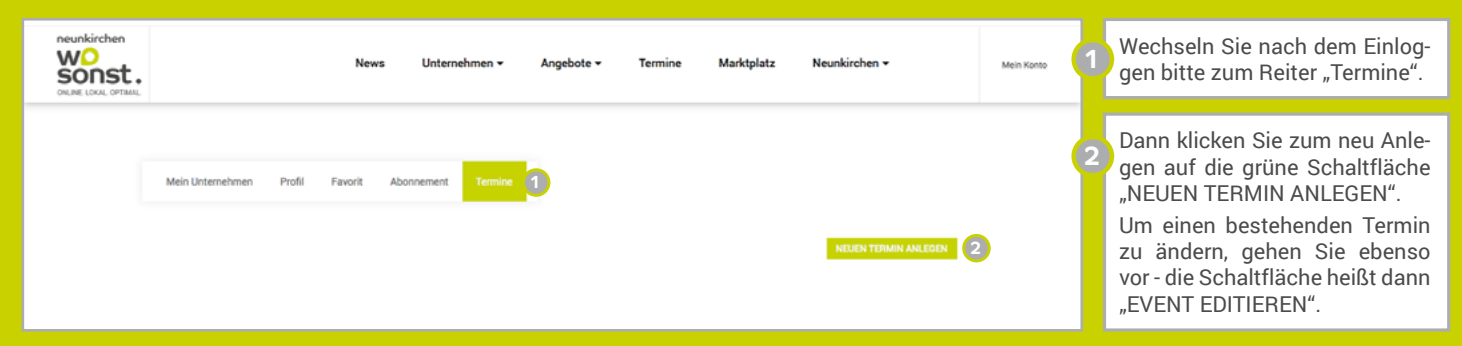

# neunkirchen WO SONST. ONLINE. LOKAL. OPTIMAL.

#### Seite 13/13

### **Termin-Details eintragen**

Nun folgen Sie bitte den Anweisungen auf der Seite und Ihre Veranstaltung ist im Nu online - wo sonst?

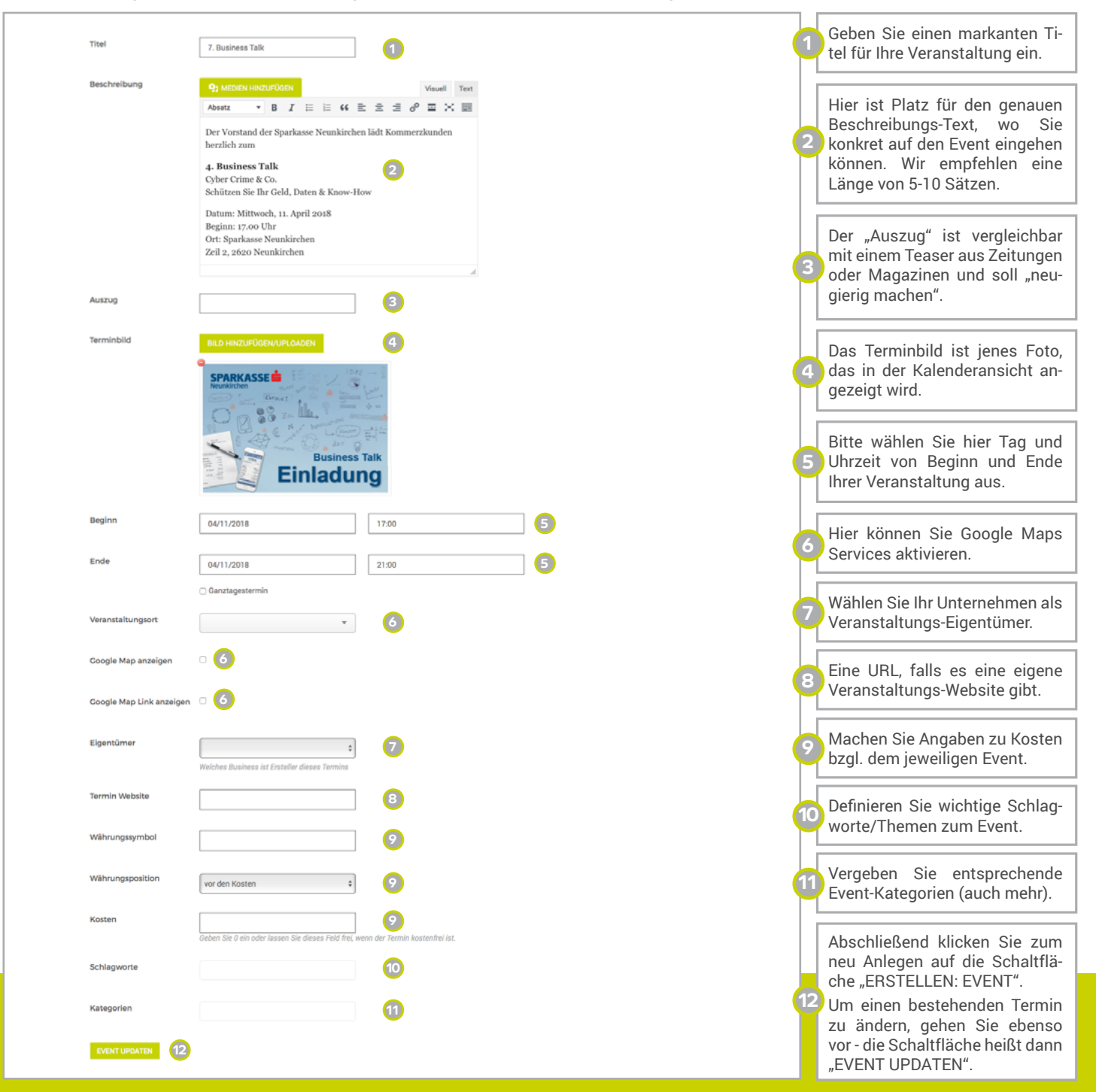